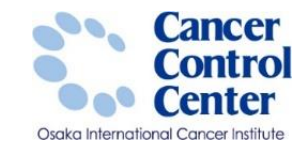

# 全国がん登録への届出手順

大阪国際がんセンター がん対策センター 政策情報部

スライドに掲載している画像等に関しては 国立がん研究センター がん情報サービスより引用しています。 https://ganjoho.jp/public/index.html

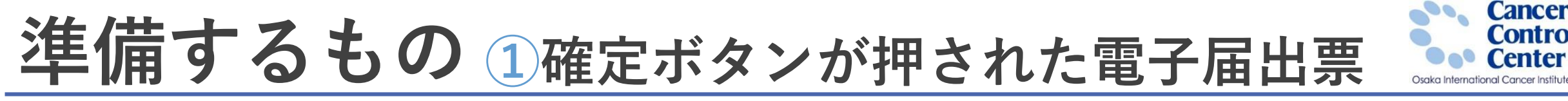

### □ 電子届出票に直接症例を入力した場合 →電子届出票 届出データ 発行日付 2021年05月06日 有効期限 2021年06月26日 ✓ 全国がん登録届出票① 〕病院等の名称 大阪府地方独立行政法人 大阪府立病院機構 大阪国際がんセンター 全国がん登録 届出申出書 2診療録番号 123456 (全半角16文字) ③カナ氏名 シ オオサカ 全角カナ10文字) メイ タロウ 全角カナ10文字 氏大阪 (全角10文字) 名 太郎 ④氏名 全角10文字) 届出種別を選択してく オ ⑤性別 ☑ 1.男性 □ 2.女性 ☑ 0.西暦 □ 1.明 □ 2.大 □ 3.昭 □ 4.平 □ 5.令 1956 年 11 月 11 日 居出新知 ✓ 届出票 □ CSVファイル添付 ⑥生年月日 都道府県選択 大阪府 (全半角40文: 2.診断時住所 市区町村以下 大阪市港区海岸通1-1-10 電子届出ファイルの使い方 ■ ⑧側性 □ 1.右 □ 2.左 □ 3.両側 🖌 7.側性なし 🗌 9.不明 居出憲 1. 届出申出書に病院・届出担当者情報を入力してください 胃、小腸 大分類 福出票に情報を入力してくださし ※最大10件まで入力できます )原発部( 詳細分類 冒体部 C16.2 「確定」ボタンを押して、PDFファイルを保存してください 8140/3 ③病理診断 組織型・性状 腺痛 ■CSVファイル美付 可於新編設 ✓ 1. 自施設診断 2. 他施設診断 \*ノディル/#htj 届出申出書に病院・届出担当者情報を入力してください CSVファイルを添付してください 「確定」ボタンを押して、PDFファイルを保存してください □ 1. 自施設で初回治療をせず、他施設に紹介またはその後の経過不明 又 2. 自施設で初回治療を開始 3. 他施設で初回治療を開始後に、自施設に受給して初回治療を繊結 (1)治療施設 病院・届出担当者情報を入力してください □ 4. 他施設で初回治療を終了後に、自施設に受診 都道府昌 病院等の名称 大阪府地方独立行政法人 大阪府立病院機構 大阪国際がんセンター □ 8 その船 ✓ 1.原発巣の組織診 2. 転移巣の組織診 3. 細胞的 病院等の所在地 大阪府大阪市中央区大手前3-1-69 回診断根拠 ] 4. 部位特異的腫瘍マーカー 🛛 5. 臨床検査 ○ 6.臨床診断 9.不明 管理者氏名 松浦 成昭 间静断日 2 0.西暦 4.平 5.令 2020 年 11 月 11 日 届出担当者氏名 久馬麻希 1.がん検診・健康診断・人間ドックでの発見例 🔽 3.他疾患の経過観察中の偶然発見 00**28884** 届出担当者霍託番号 06-6945-1181 4. 剖検発見 8.その他 9.不明 届出担当者メールアドレス ] 400.上皮内 📝 410.限局 □ 420. 領域リンパ節転移 □ 430. 隣接臓器浸満 ⑥進展度・治療前 届出担当者FAX |440. 遠隔転移 🗌 777. 該当せず 🗌 499. 不明 届出票件数 400.上皮内 / 410.限局 420.領域リンパ節転移 430. 國接聯戰浸渍 の進展度・復後病理学的 440. 遠隔転移 🥅 660. 手術なし・術前治療後 🦳 777. 該当せず □ 499. 不明 添付ファイル件物 (18外科的 1. 自施設で施行 2. 自施設で施行なし 9. 施行の有無不明 添付ファイル内件数 血 回鏡視下 □ 1. 自施設で施行 🔽 2. 自施設で施行なし 9. 施行の右無不明 ③内視鏡的 🔽 1. 自施設で施行 🔲 2. 自施設で施行なし 9.施行の有無不明 印観血的治療の範囲 6. 観血的治療なし ✔ 1.腫瘍遺残なし 🗌 4.腫瘍遺残あり □9.不明 ②放射線療法 9. 施行の有無不明 1. 自施設で施行 ③化学疗法 9. 施行の右筆不呼 (3)内分泌療法 □ 1. 自施設で施行 🔽 2. 自施設で施行なし 9.施行の有無不明 (8)その他治療 □ 1. 自施設で施行 🔽 2. 自施設で施行なし 9. 施行の有無不明 🗌 0. 西暦 🔲 4. 平 🔲 5. 令 🗌 年 月 日 確定解除 **26死亡日** 全半角128文字)

■ Hos-CanR Lite等の登録システムで

がん登録症例を登録した場合

→電子届出票に登録データを添付したもの

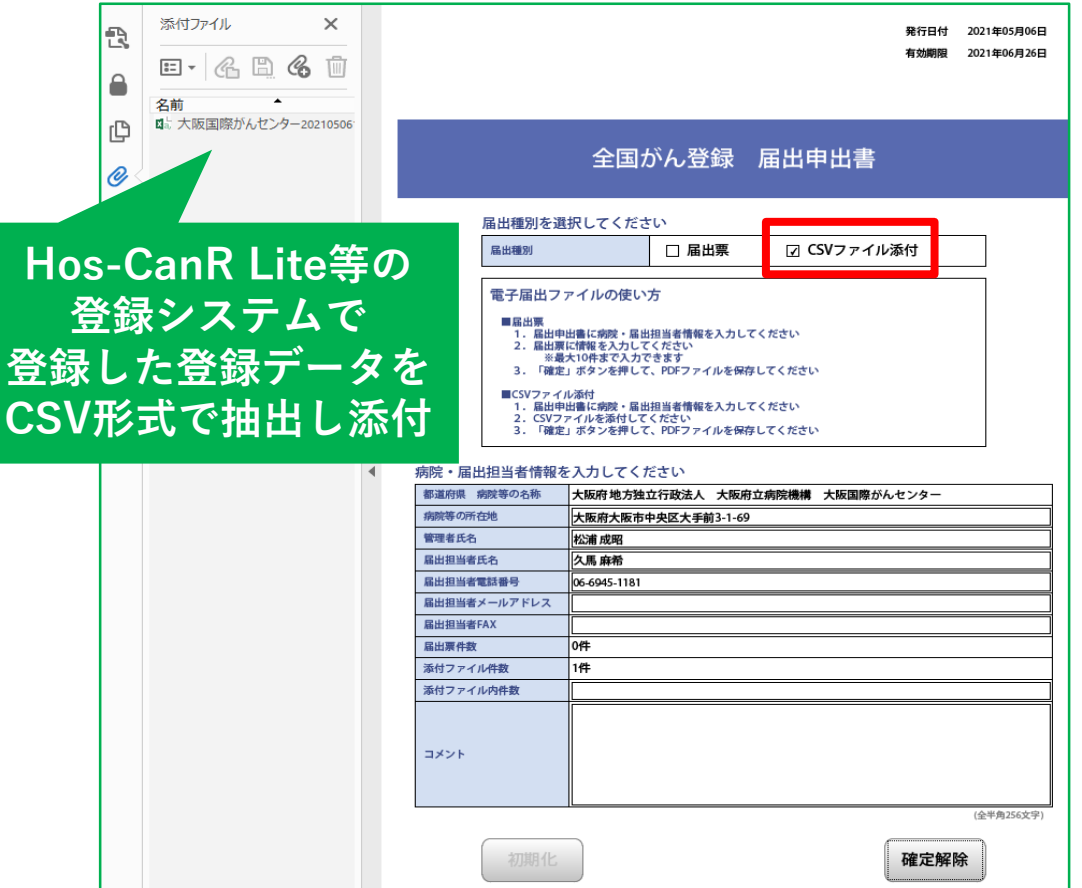

コメント

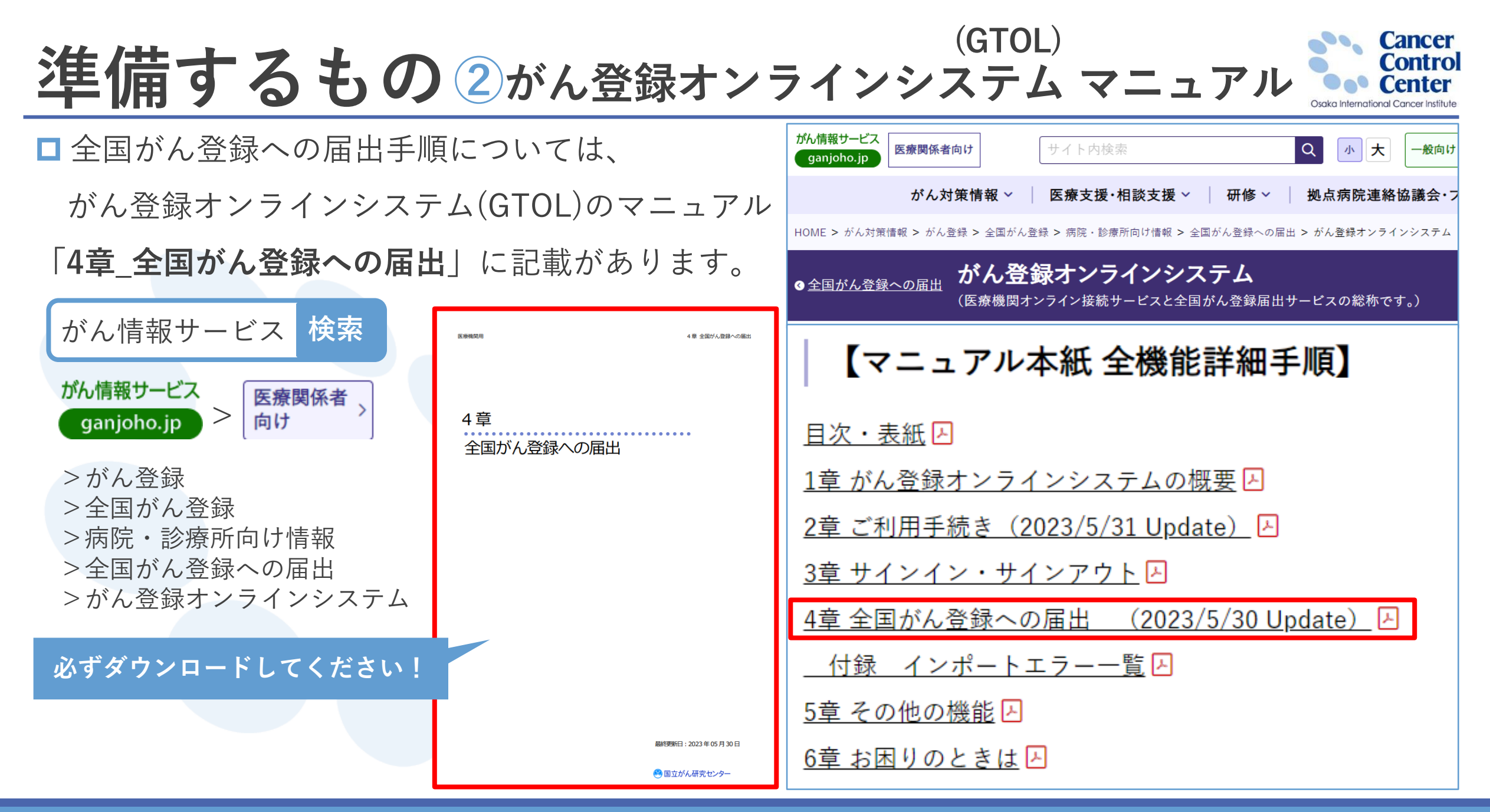

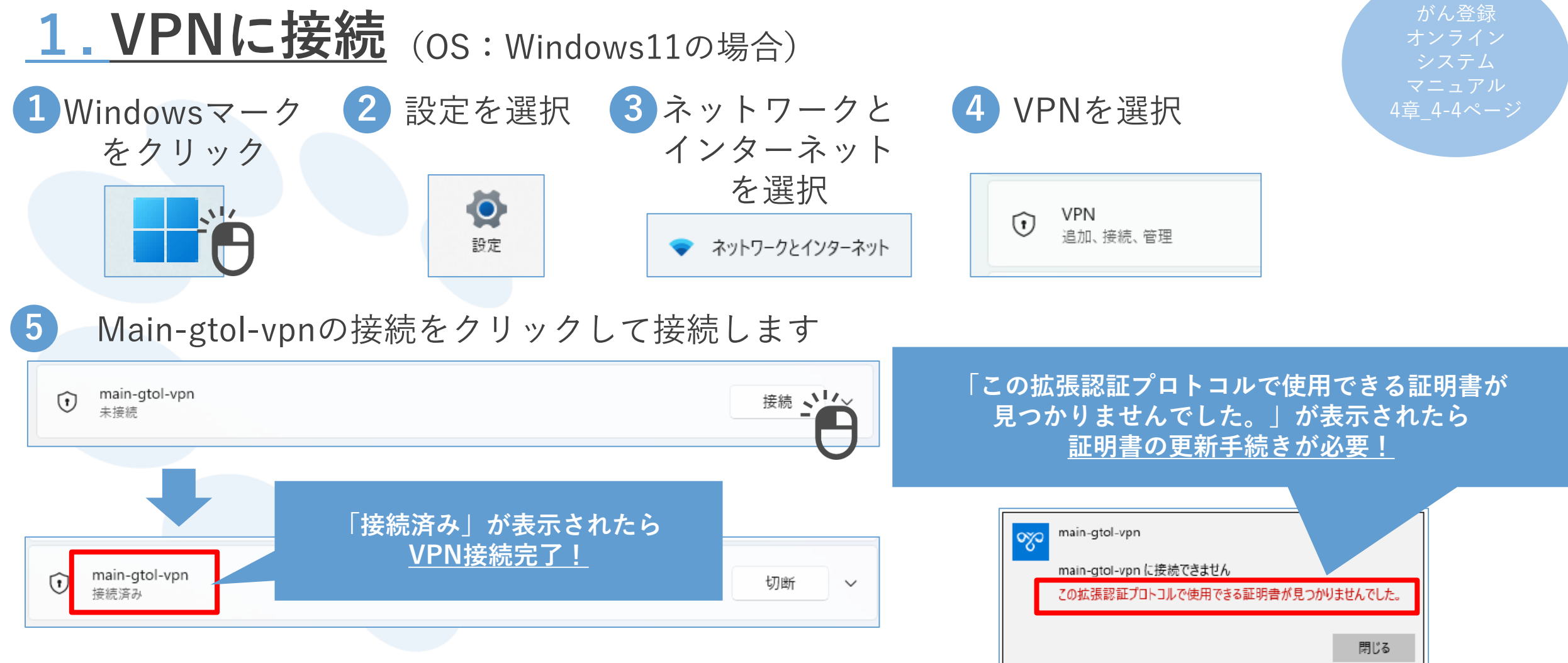

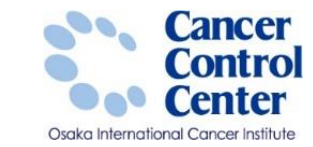

### □VPN接続ツール・証明書の更新について

VPN接続ツールを端末にセットアップした日から1年間が経過すると、 証明書の有効期限切れとして、VPNの接続ができなくなります。 証明書は期限の延長ができませんので、<u>期限が切れた後に証明書の更新</u>を行ってください。

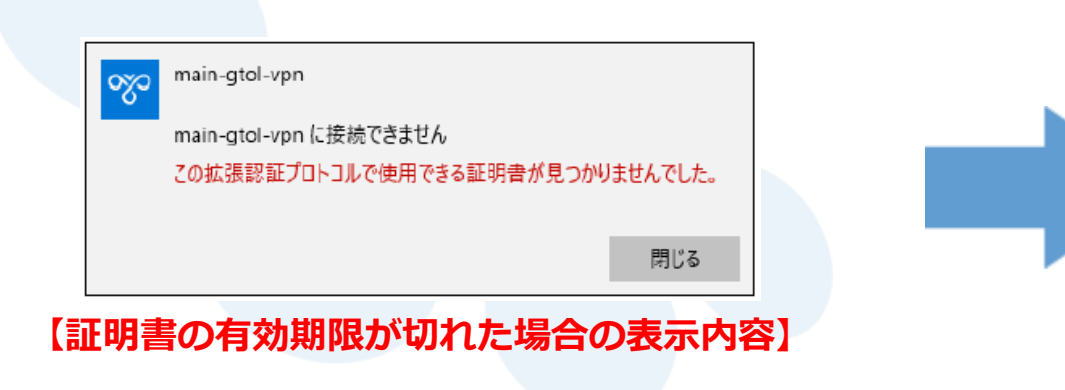

▶ がん情報サービス サイト掲載資料

- GTOL証明書更新手順(Windows10.11版)
- GTOL証明書更新手順(mac12.13版)

> VPN接続ツール セットアップマニュアル

• URL: https://entry.gtol.ncc.go.jp/signin

•5章. VPN接続ツール・証明書の更新

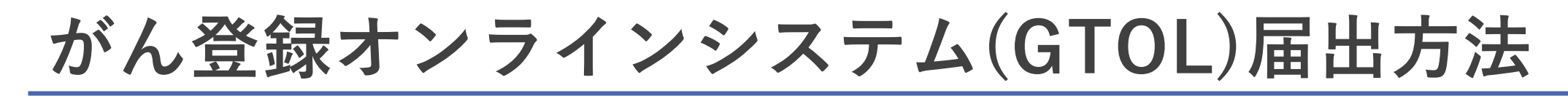

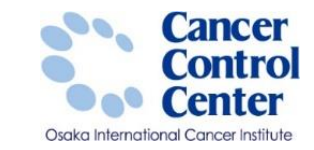

2.GTOLサインイン 必要なもの「利用者ID」「パスワード」

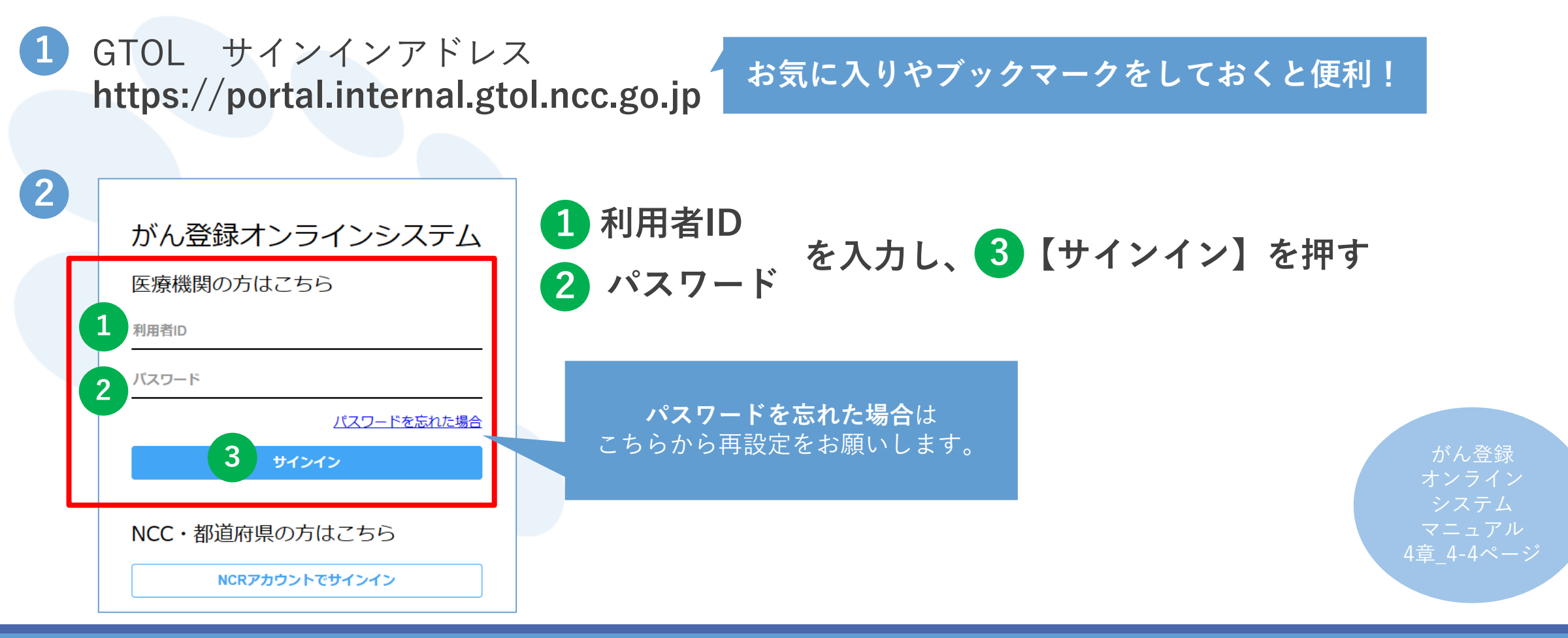

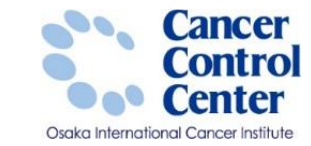

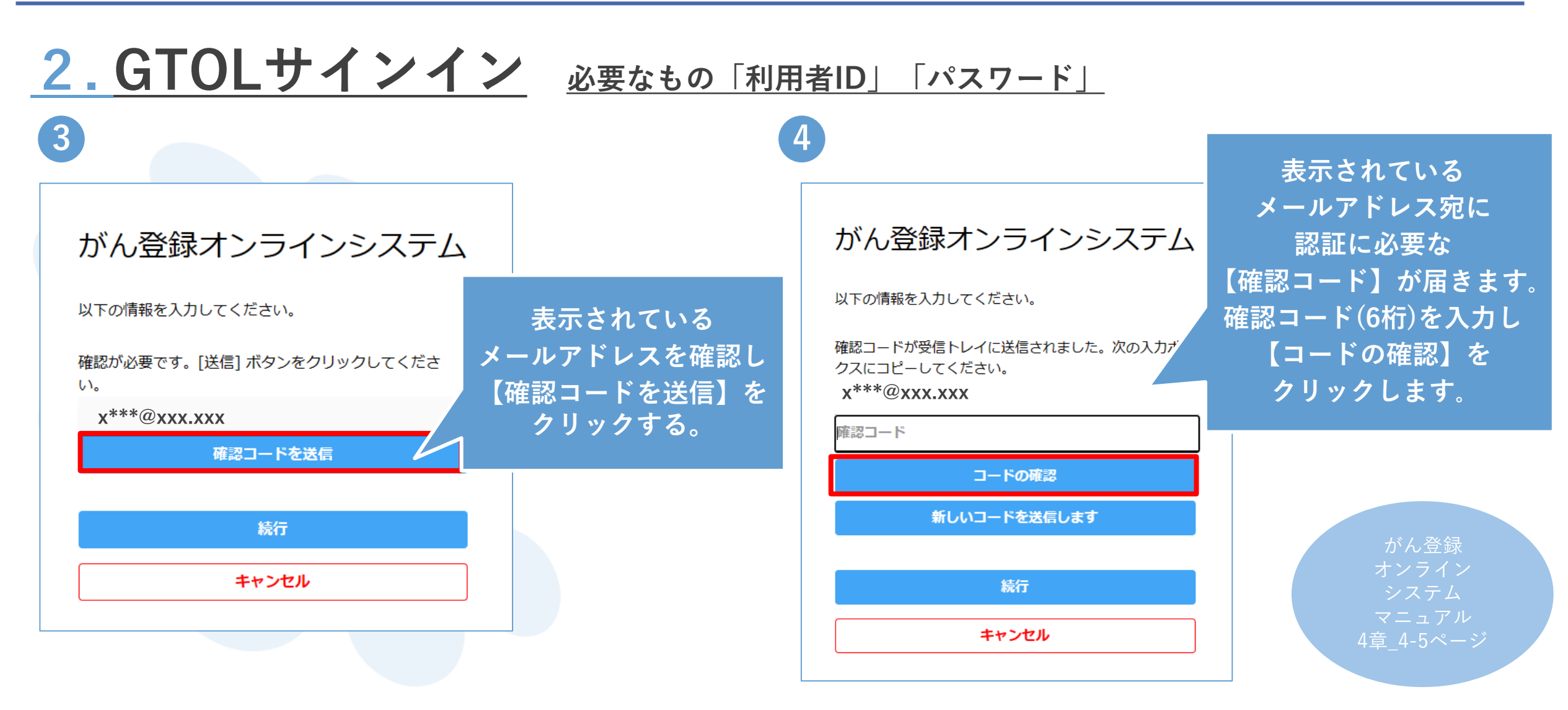

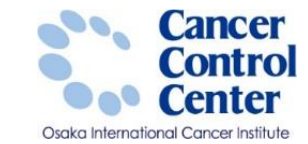

がん登録

2.  $GTOL \forall I \vee I \vee I$ 必要なもの「利用者ID」「パスワード」 5 6 : がん登録オンラインシステム(GTOL) 地方独立行政法人 大阪府立病院機構 大阪国際がんセンター メニュー がん登録オンラインシステム お知らせ ホーム がん登録オンラインシステム(GTOL)からのお知らせ 合 トッフ カテゴリー 新着のお知らせはありません 以下の情報を入力してください。 A お知らせ ÷ ダウンロード 電子メール アドレスが確認されました。 今すぐ続行でき 尾出 ます。 クイックアクヤス 医療機関向け提供テ - 夕登録届出 x\*\*\*@xxx.xxx ? മ ヘルフ ダウンロード 届出 提供データ 登録情報 ヘルプ 続行 ダウンロードはこちら 届出管理はこちら 提供データ管理はこちら 登録情報変更けこちら お困りの方はこちら 電子届出票ファイル 医療機関向け提供デー お問い合わせ 全国がん登録届出 キャン 遡り調査届出 よくあるご質問 通り調査票ファイル 届出状況の確認 確認コードが正しければ 上記の画面になります。 【続行】を選択してください。 この画面が表示されたら サインイン完了!

全国がん登録実務者支援-大阪府がん登録-

© 2023 国立研究開発法人国立がん研究センター がん登録オンラインシステム(GTOL)について 個人情報管理設計 利用規約

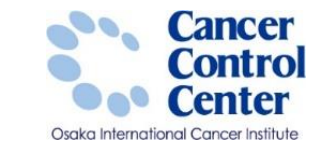

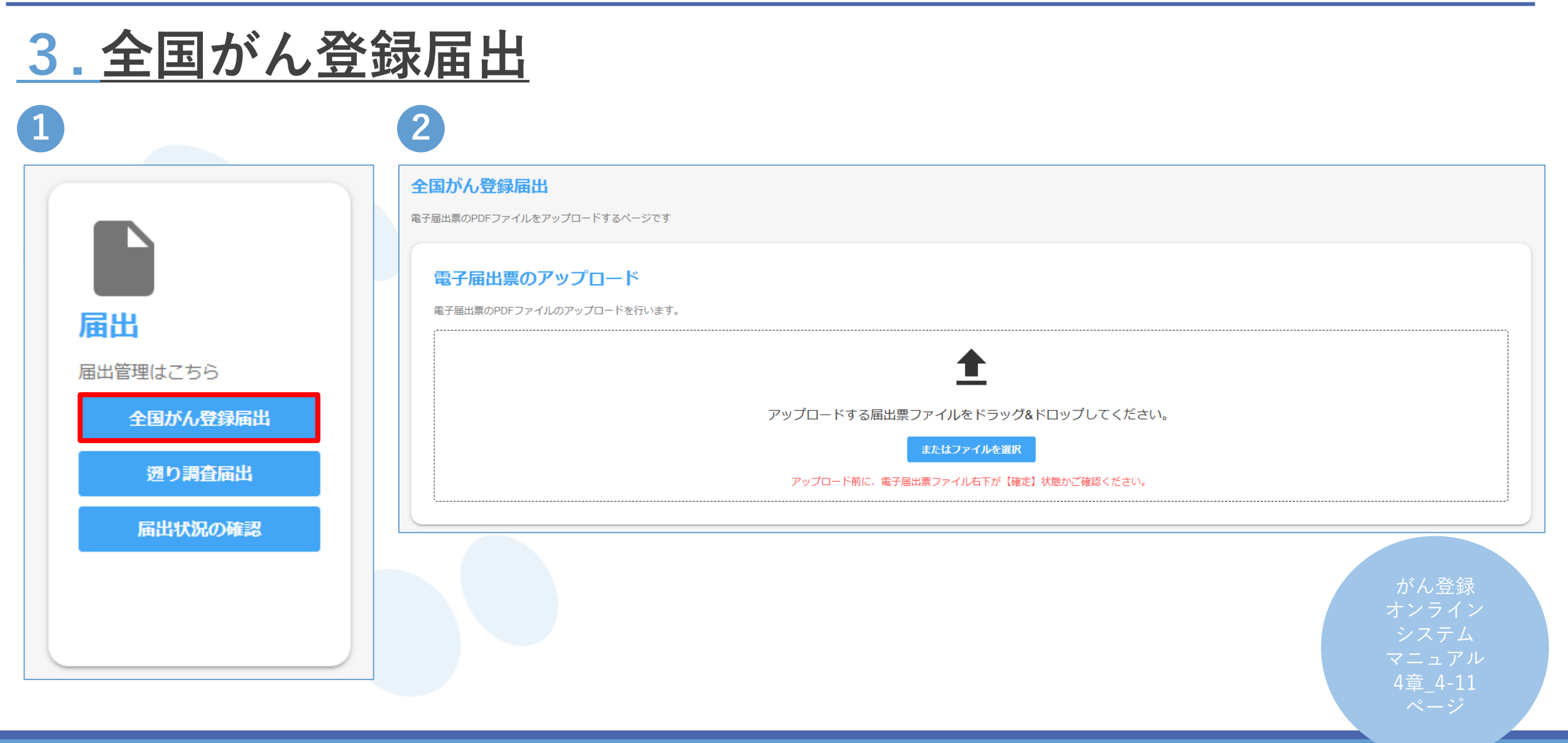

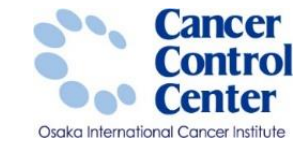

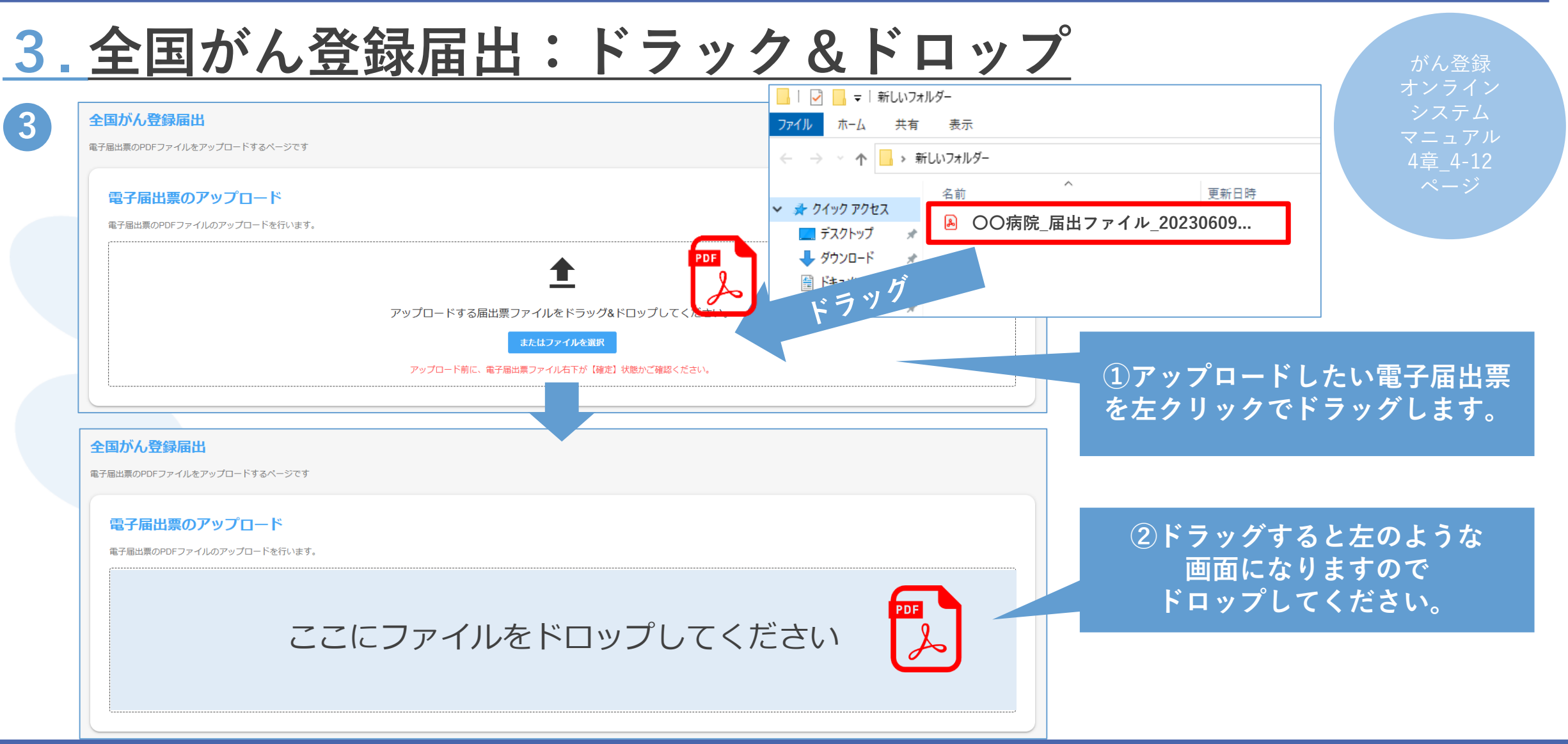

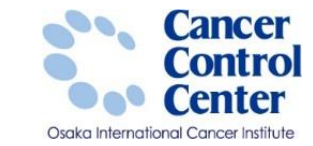

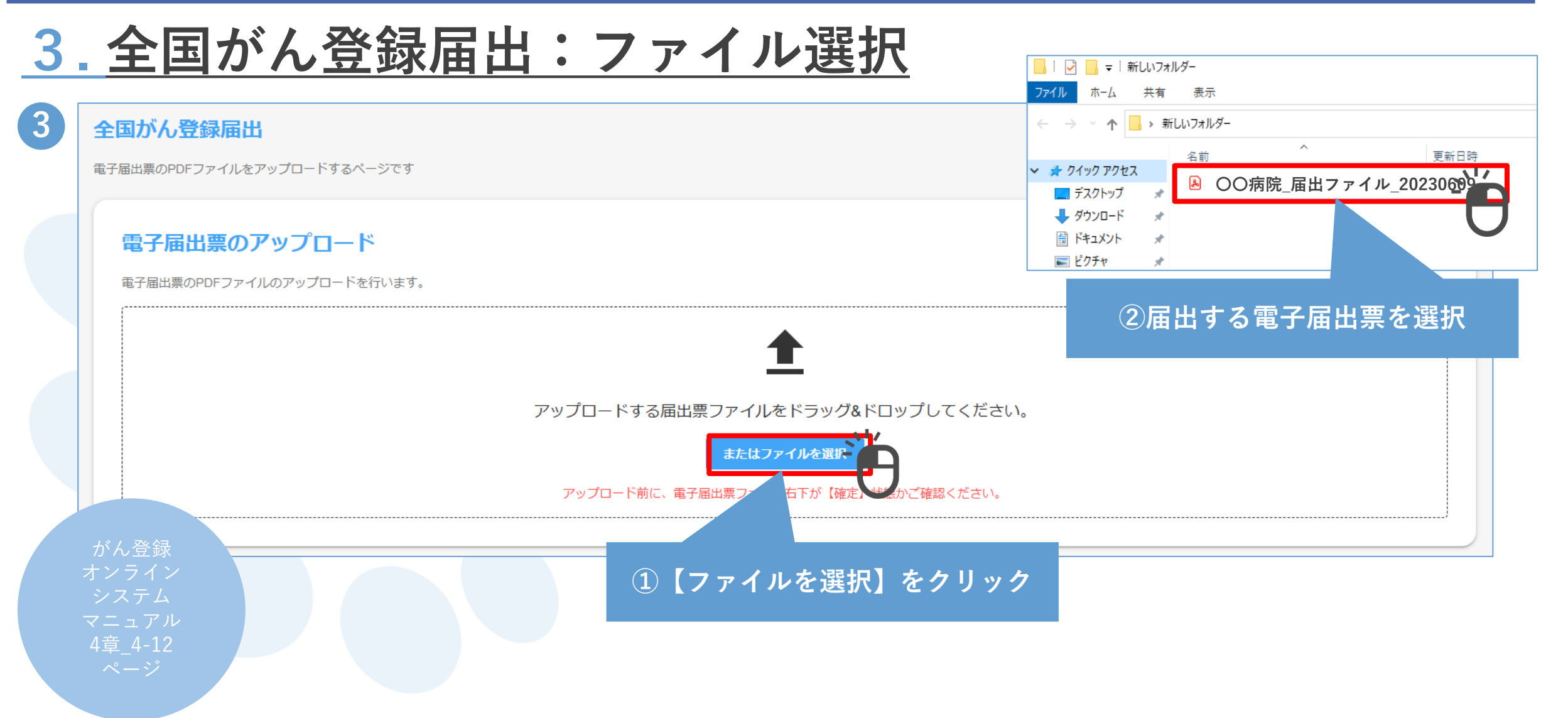

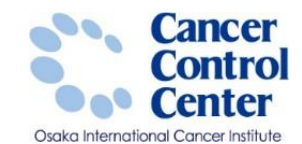

| 国がん登録届出                            |                   |                                       |  | シマ |
|------------------------------------|-------------------|---------------------------------------|--|----|
| 出票のPDFファイルをアップロードするページです           | .K                | · · · · · · · · · · · · · · · · · · · |  | 4ª |
| 电」但ロテリアックロー<br>電子届出票のPDFファイルのアップロー | ●を行います。           |                                       |  |    |
| アップロードするファイ                        | ▶ 大阪国際がんセンター_届出ファ | イル_20230530054249.pdf                 |  |    |
|                                    |                   |                                       |  |    |

| 最近アップロードしたファイル(直近30件) |       |                                       |                                                      |      |                              |  |  |
|-----------------------|-------|---------------------------------------|------------------------------------------------------|------|------------------------------|--|--|
| アップロード日時              | 届出担当者 | ファイル                                  | アップロードログ                                             | 都道府県 | 届出施設名                        |  |  |
| 2023/06/01 11:33:11   |       | 大阪国際がんセンター_届出ファイル_20230524004347.pdf  | 大阪国際がんセンター_届出ファイル_20230524004347.pdfのアップロードが完了しました。  | 大阪府  | 地方独立行政法人 大阪府立病院機構 大阪国際がんセンター |  |  |
| 2023/06/01 11:32:58   |       | 大阪国際がんセンター1_届出ファイル_20230523010951.pdf | 大阪国際がんセンター1_届出ファイル_20230523010951.pdfのアップロードが完了しました。 | 大阪府  | 地方独立行政法人 大阪府立病院機構 大阪国際がんセンター |  |  |
|                       |       |                                       |                                                      |      |                              |  |  |

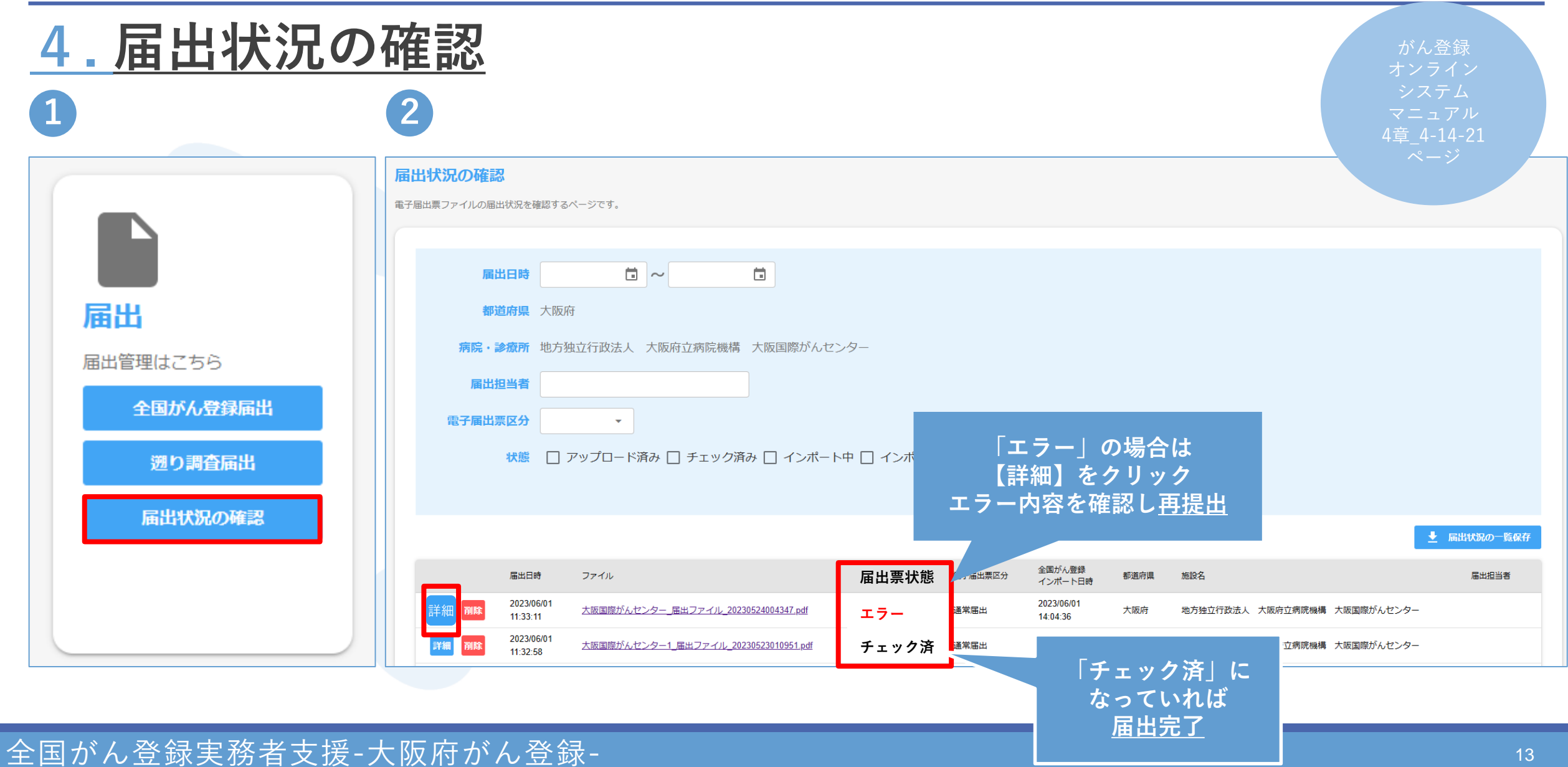

Cancer

Osaka International Cancer Institute

Contro